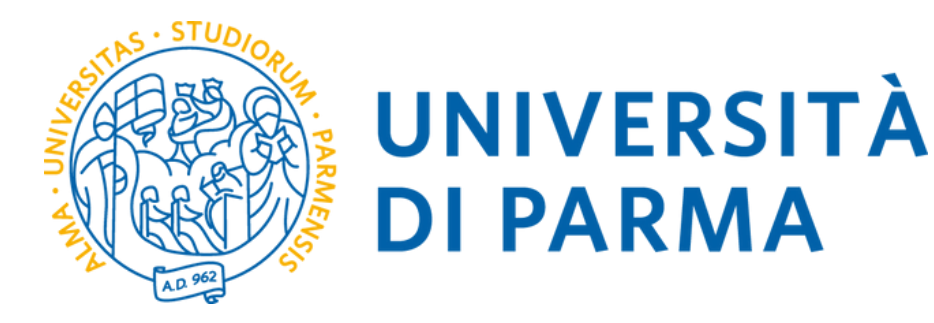

## GUIDA ALLA COMPILAZIONE DEL QUESTIONARIO

NOTA BENE Il questionario verrà proposto alla fine della procedura di iscrizione online. Prima di procedere con la sua compilazione è necessario effettuare l'iscrizione seguendo le indicazioni presenti nella GUIDA ALL'ISCRIZIONE ONLINE.

La presente guida è rivolta ai candidati per i Percorsi Abilitanti riservati ai vincitori di concorso come supporto per la compilazione dei questionari.

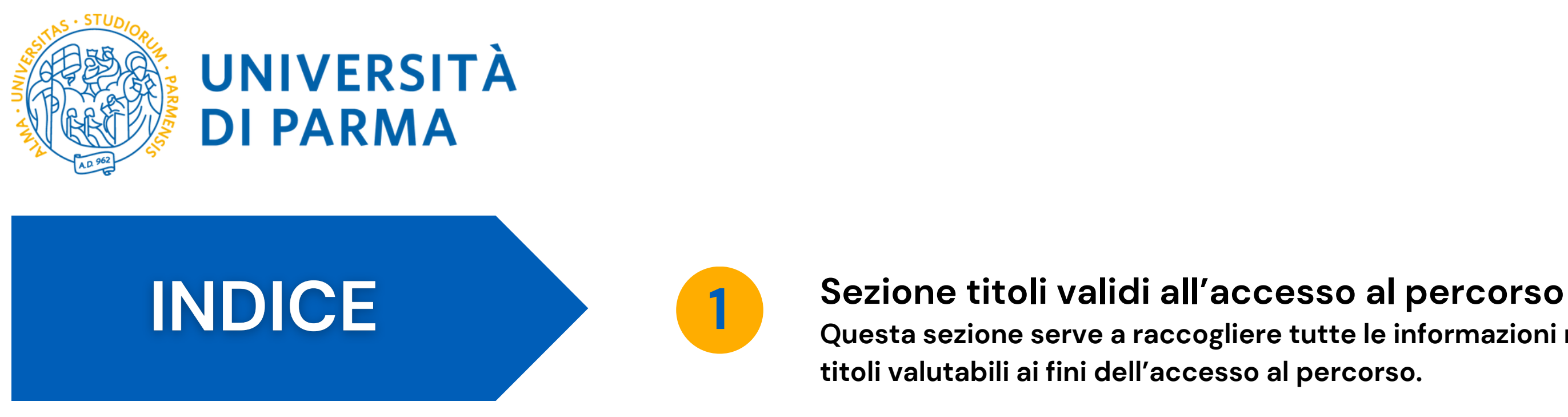

#### NOTA:

Come riportato nel Bando, i titoli di accesso devono essere autocertificati compilando il questionario che verrà proposto alla fine della procedura d'iscrizione online ed allegando nella procedura informatica la seguente documentazione relativa agli specifici requisiti di accesso alla classe di concorso:

- Per il diploma di scuola secondaria di Il grado: utilizzare il modulo presente nella sezione "Modulistica e Guide" (obbligatorio se previsto come requisito di accesso alla classe di concorso)
- Per le Lauree, Diplomi accademici: allegare le scansioni delle autocertificazioni scaricate dai sistemi informatici di ateneo dei titoli di laurea triennale + titolo di laurea magistrale oppure dei titoli accademici, completi dell'elenco esami sostenuti con indicazione di SSD, CFU, date, voti (allegato obbligatorio se previsto come requisito di accesso alla classe di concorso)
- Per i requisiti aggiuntivi (crediti/esami specifici previsti dalla normativa vigente per l'accesso ad una classe di insegnamento): allegare le scansioni delle autocertificazioni scaricate dai sistemi informatici di ateneo di eventuali corsi singoli, master, ecc. (allegato obbligatorio se previsto come requisito di accesso alla classe di concorso)
- Attestazione unica 24 cfu ai sensi del DM 616/2017 (facoltativo per chi ne è in possesso ai fini di un eventuale riconoscimento)

Questa sezione serve a raccogliere tutte le informazioni necessarie per individuare i

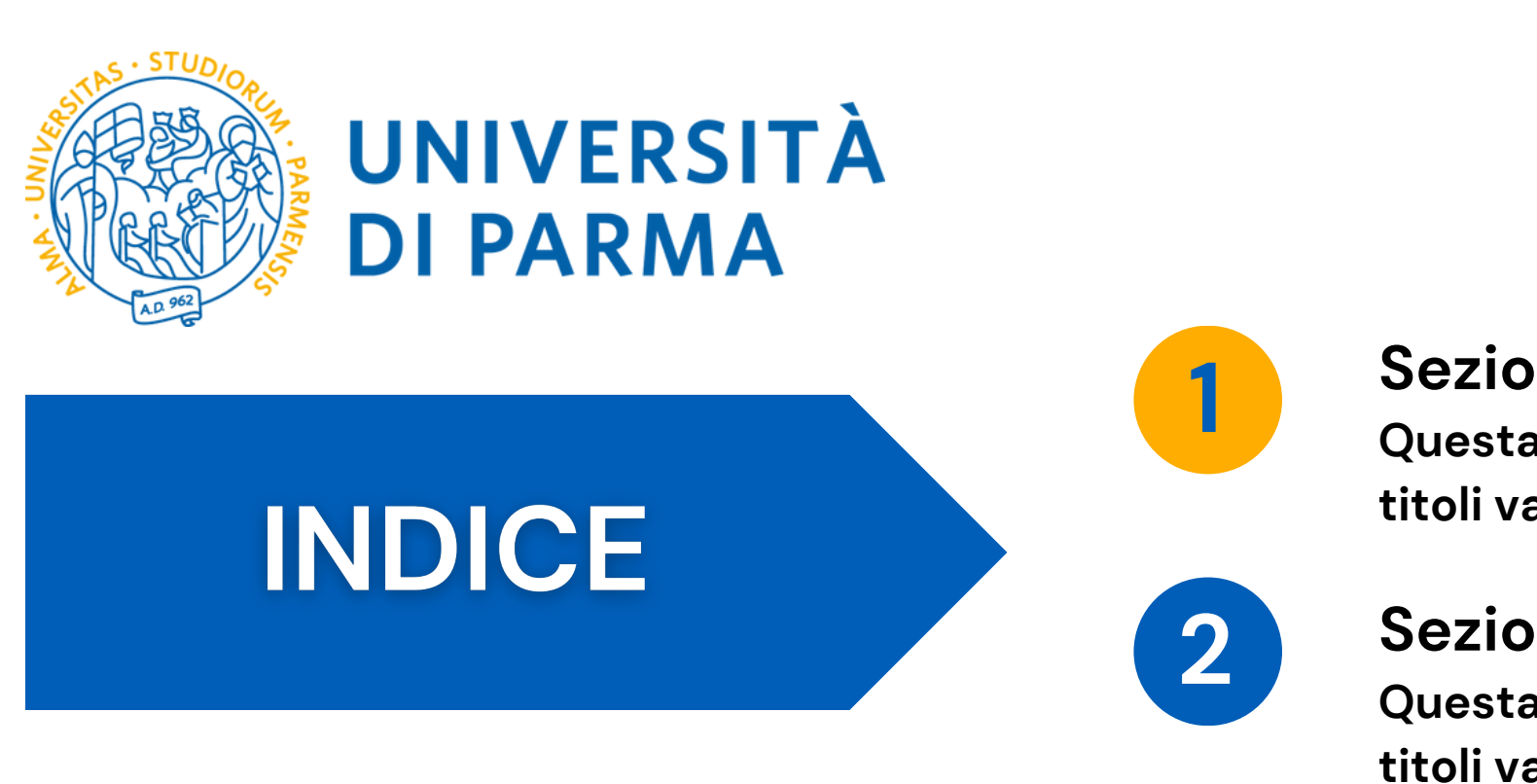

#### Sezione titoli validi all'accesso al percorso

Questa sezione serve a raccogliere tutte le informazioni necessarie per individuare i titoli valutabili ai fini dell'accesso al percorso.

#### Sezione titoli valutabili ai fini della graduatoria

Questa sezione serve a raccogliere tutte le informazioni necessarie per individuare i titoli valutabili ai fini della graduatoria finale.

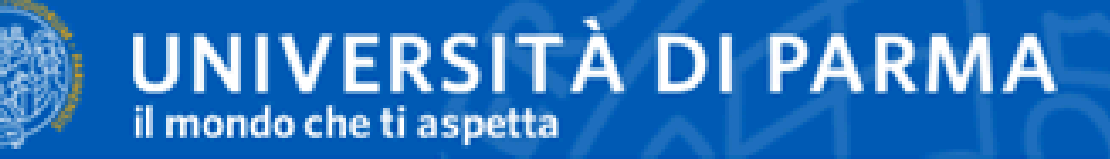

🛪 » Compilare la scheda dettagliatamente è importante! Le domande contrassegnate con (\*) sono obbligatorie.

#### Compilazione della scheda "Questionario generale formazione iniziale insegnanti"

Compilare la scheda dettagliatamente E' OBBLIGATORIO! Le domande contrassegnate con (\*) sono obbligatorie. Si raccomanda di verificare quanto inserito prima di procedere alla conferma della scheda.

Attenzione! Per quanto riguarda la compilazione dei questionari di valutazione delle attività didattiche, la corrispondenza (in trentesimi) delle risposte al questionario è la seguente:

decisamente no =0.
più No be sì 0.00;
più sì chonse 20;
decisamente sì = 30;

ATTENZIONE: QUESTA INDICAZIONE NON VA SEGEGUITA PER LA COMPILAZIONE DEI QUESTIONARI. SI PREGA DI PRESTARE ATTENZIONE ALLE DOMANDE A AI CAMPI DI RISPOSTA CORRISPONDENTI.

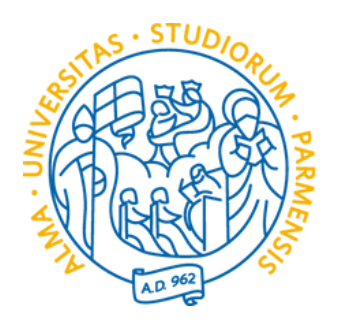

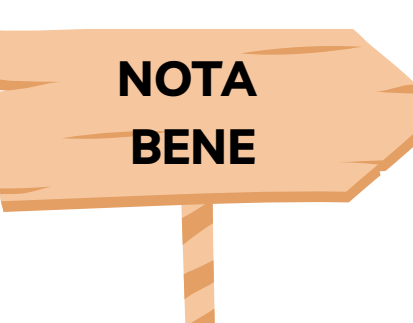

#### • Compilare le schede è OBBLIGATORIO • Le domande con (\*) sono OBBLIGATORIE • Si raccomanda di procedere alla verifica di quanto inserito prima della conferma

Questa sezione serve a raccogliere tutte le informazioni necessarie per individuare i titoli valutabili ai fini dell'ammissione al percorso.

Sezione 1

1 – Flaggare SI e dichiarare di essere in possesso dei titoli di accesso

2- Flaggare su **SI** se si accede al concorso come vincitore del concorso D.D. 2575/2023 con almeno tre anni di servizio negli ultimi cinque, di cui uno specifico sulla classe di concorso.

In caso contrario scegliere NO e continuare la compilazione.

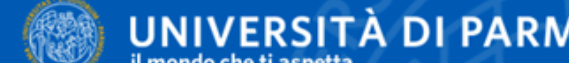

UNIVERSITÀ DI PARMA Servizi online decisamente no = 0; più no che sì = 10; più sì che no = 20; decisamente sì = 30. 1.Dichiaro di essere in possesso dei requisiti di accesso al concorso\* O Sì 2.Sei vincitore del concorso D.D. 2575/2023 con almeno tre anni di servizio negli ultimi cinque, di cui uno specifico sulla classe di concorso per la quale si richiede l'abilitazione?\*

Compilare la scheda dettagliatamente E' OBBLIGATORIO! Le domande contrassegnate con (\*) sono obbligatorie.

🛪 » Compilare la scheda dettagliatamente è importante! Le domande contrassegnate con (\*) sono obbligatorie. Compilazione della scheda "Questionario percorso 36/30 CFU per i vincitori di concorso" Si raccomanda di verificare quanto inserito prima di procedere alla conferma della scheda. Attenzione! Per quanto riguarda la compilazione dei questionari di valutazione delle attività didattiche, la corrispondenza (in trentesimi) delle risposte al questionario è la seguente: TITOLI VALIDI AI FINI DELL'ACCESSO AL PERCORSO Queste domande sono volte a raccogliere informazioni necessarie per individuare i titoli validi ai fini dell'accesso al percorso. Queste informazioni devono essere fornite obbligatoriamente. Il seguente questionario non può essere modificato una volta confermato. Si prega quindi di prestare particolare attenzione durante la compilazione.

| 🔿 Sì    |      |          |        |   |
|---------|------|----------|--------|---|
| O No    |      |          |        |   |
|         |      |          |        |   |
| annulla | Esci | Indietro | Avanti | 2 |

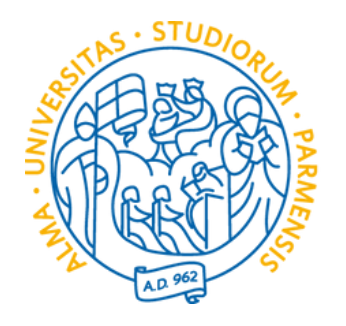

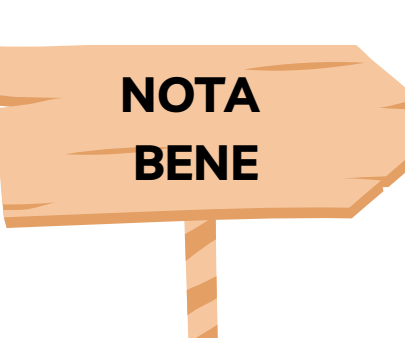

#### • Compilare le schede è OBBLIGATORIO • Le domande con (\*) sono OBBLIGATORIE • Si raccomanda di procedere alla verifica di quanto inserito prima della conferma

#### Se hai risposto SI alla domanda precedente dovrai procedere con la compilazione delle schede successive.

**Sezione 1** 

1- Inserisci l'Ufficio Scolastico Regionale di riferimento

2- Inserisci la provincia di nomina

3- Inserisci la graduatoria regionale d'inserimento

4- Cliccare su **AVANTI** per procedere con la compilazione.

| Ufficio Scolastico Regionale*                         | 1 |
|-------------------------------------------------------|---|
| Provincia di nomina*                                  | 2 |
| Graduatoria regionale d'inserimento*                  | 3 |
| Confermi la correttezza delle informazioni inserite?* | 4 |
| annulla Esci Indietro Avanti                          |   |

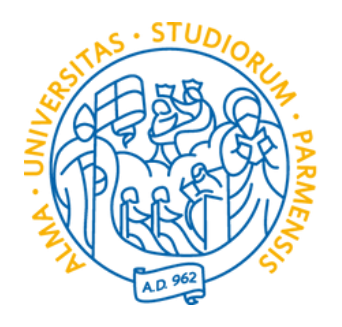

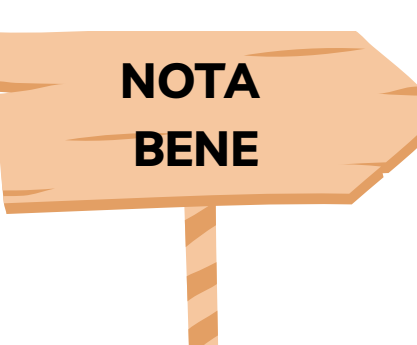

Questa sezione serve a raccogliere tutte le informazioni necessarie per individuare i titoli valutabili ai fini dell'ammissione al percorso.

Sezione 2

1- Flaggare su **SI** se si accede al concorso come vincitore del concorso D.D. 2575/2023, in possesso dei 24 CFU conseguiti entro il 31 ottobre 2022. Flaggando NO si potrà procedere con domanda succesiva.

2- Cliccare su **AVANTI** per procedere con la compilazione.

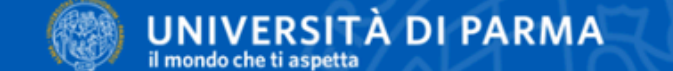

🛪 > Compilare la scheda dettagliatamente è importante! Le domande contrassegnate con (\*) sono obbligatorie

Compilazione della scheda "Questionario percorso 36/30 CFU per i vincitori di concorso"

Compilare la scheda dettagliatamente E' OBBLIGATORIO Le domande contrassegnate con (\*) sono obbligatorie. Si raccomanda di verificare quanto inserito prima di procedere alla conferma della scheda.

| • | decisamente | no | = | 0 |
|---|-------------|----|---|---|

- più no che sì = 10;
- più sì che no = 20;
- decisamente sì = 3

3. Sei vincitore del concorso D.D. 2575/2023 in possesso dei 24 CFU conseguiti entro il 31 ottobre 2022? O Sì O No annulla Esci Indietro

#### • Compilare le schede è OBBLIGATORIO • Le domande con (\*) sono OBBLIGATORIE • Si raccomanda di procedere alla verifica di quanto inserito prima della conferma

Servizi online

Attenzione! Per quanto riguarda la compilazione dei questionari di valutazione delle attività didattiche, la corrispondenza (in trentesimi) delle risposte al questionario è la seguente:

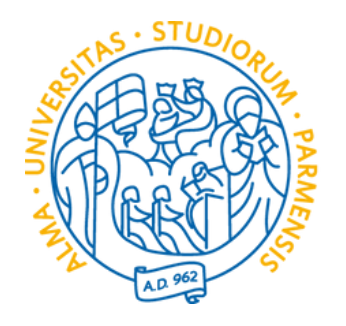

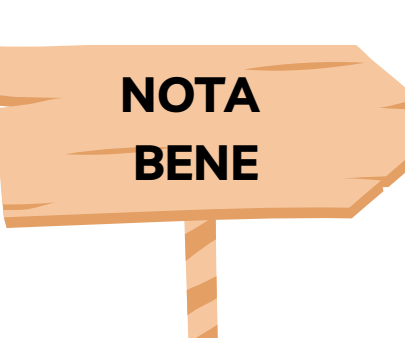

#### • Compilare le schede è OBBLIGATORIO • Le domande con (\*) sono OBBLIGATORIE • Si raccomanda di procedere alla verifica di quanto inserito prima della conferma

#### Se hai risposto SI alla domanda precedente dovrai procedere con la compilazione delle schede successive.

**Sezione 1** 

1- Inserisci l'Ufficio Scolastico Regionale di riferimento

2- Inserisci la provincia di nomina

3- Inserisci la graduatoria regionale d'inserimento

4- Cliccare su **AVANTI** per procedere con la compilazione.

| Ufficio Scolastico Regionale*                         | 1 |
|-------------------------------------------------------|---|
| Provincia di nomina*                                  | 2 |
| Graduatoria regionale d'inserimento*                  | 3 |
| Confermi la correttezza delle informazioni inserite?* | 4 |
| annulla Esci Indietro Avanti                          |   |

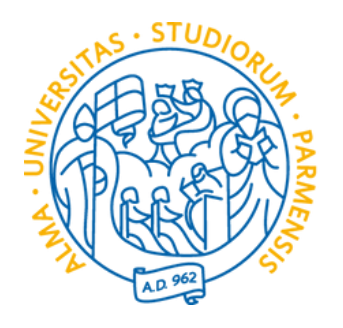

**NOTA** BENE

Questa sezione serve a raccogliere tutte le informazioni necessarie per individuare i titoli valutabili ai fini dell'ammissione al percorso.

Sezione 2

1- Flaggare su SI se si è titolari di un contratto a tempo determinato. Flaggando NO si potrà procedere con domanda succesiva.

2- Cliccare su **AVANTI** per procedere con la compilazione.

UNIVERSITÀ DI PARMA

la scheda dettagliatamente è importante! Le domande contrassegnate con (\*) sono obbligatorie

Compilazione della scheda "Questionario percorso 36/30 CFU per i vincitori di concorso"

Compilare la scheda dettagliatamente E' OBBLIGATORIO! Le domande contrassegnate con (\*) sono obbligatorie.

Si raccomanda di verificare quanto inserito prima di procedere alla conferma della scheda.

Attenzione! Per quanto riguarda la compilazione dei questionari di valutazione delle attività didattiche, la corrispondenza (in trentesimi) delle risposte al questionario è la seguente:

- decisamente no = 0.
- più no che sì = 10;
- più sì che no = 20;
- decisamente sì = 30.

5. Sei titolare di un contratto a tempo determinato?\*

| ⊖ Si    |      |          |        |  |  |  |
|---------|------|----------|--------|--|--|--|
| O No    |      |          |        |  |  |  |
|         |      |          |        |  |  |  |
| annulla | Esci | Indietro | Avanti |  |  |  |
|         |      |          |        |  |  |  |

#### • Compilare le schede è OBBLIGATORIO • Le domande con (\*) sono OBBLIGATORIE • Si raccomanda di procedere alla verifica di quanto inserito prima della conferma

Servizi online

MENU

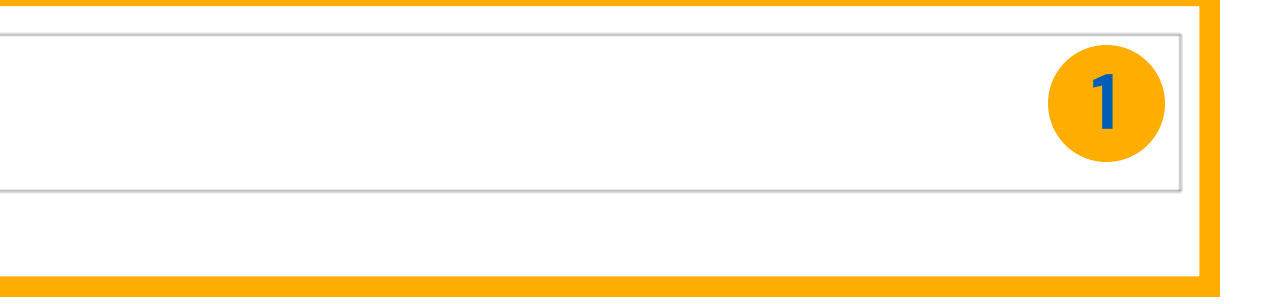

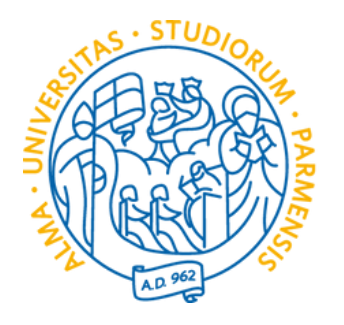

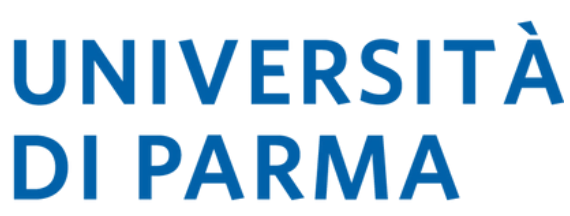

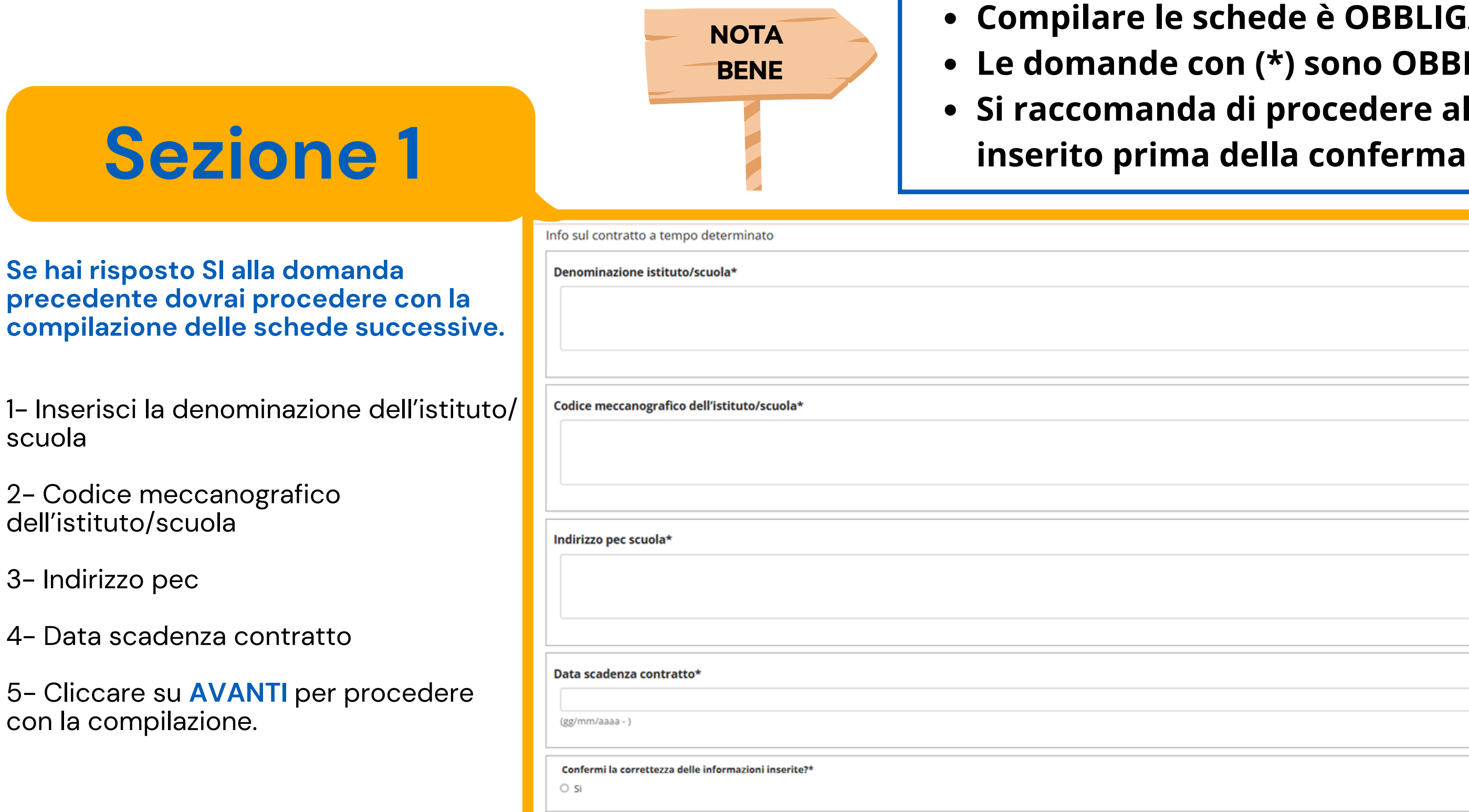

annulla Esci Indietro

Avanti

## • Compilare le schede è OBBLIGATORIO • Le domande con (\*) sono OBBLIGATORIE • Si raccomanda di procedere alla verifica di quanto

|         | 1 |
|---------|---|
| 10      |   |
|         |   |
| 4       |   |
|         |   |
|         |   |
| 4       | 3 |
|         |   |
| <b></b> | 4 |
|         |   |
|         | 5 |
|         |   |

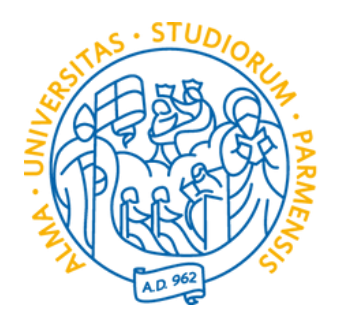

NOTA BENE

#### Compilare le schede è OBBLIGATORIO • Le domande con (\*) sono OBBLIGATORIE • Si raccomanda di procedere alla verifica di quanto inserito prima della conferma

Sezione 1

Questa sezione serve a raccogliere tutte le informazioni necessarie per individuare i titoli valutabili ai fini della graduatoria di ammissione al percorso.

1- Terminato l'inserimento di tutti i dati utili devi sottoscrivere il questionario per concludere la procedura di presentazione della domanda.

5- Cliccare su **AVANTI** per procedere alla CONFERMA del questionario e alla chiusura della domanda.

Si ricorda che una volta confermato il questionario non sarà più possibile modificare i dati inseriti.

#### UNIVERSITÀ DI PARMA

la scheda dettagliatamente è importante! Le domande contrassegnate con (\*) sono obbligatorie

Compilazione della scheda "Questionario percorso 36/30 CFU per i vincitori di concorso"

Compilare la scheda dettagliatamente E' OBBLIGATORIO Le domande contrassegnate con (\*) sono obbligatorie. Si raccomanda di verificare quanto inserito prima di procedere alla conferma della scheda

Attenzione! Per quanto riguarda la compilazione dei questionari di valutazione delle attività didattiche, la corrispondenza (in trentesimi) delle risposte al questionario è la seguente

decisamente no = 0

più sì che no = 20;

decisamente sì = 30

6. Il sottoscritto/La sottoscritta, ai sensi dell'art. 46 del D.P.R. n. 445 del 28/12/2000, consapevole delle sanzioni penali previste dall'art. 76 del D.P.R. 445/2000, nel caso di mendaci dichiarazioni, falsità negli atti, uso o esibizione di atti falsi o contenenti dati non più rispondenti a verità, e consapevole altresì del fatto che l'Università in caso di dichiarazioni mendaci procederà all'annullamento d'ufficio dell'immatricolazione (art. 21-nonies L. 241/90), dichiara che guanto inserito nella presente autocertificazione corrisponde al vero e dichiara inolta aver presentato presso altri Atenei istanza di partecipazione alla selezione per l'accesso ai percorsi abilitanti per l'a.a. 2024/2025 alla medesima classe.<sup>4</sup>

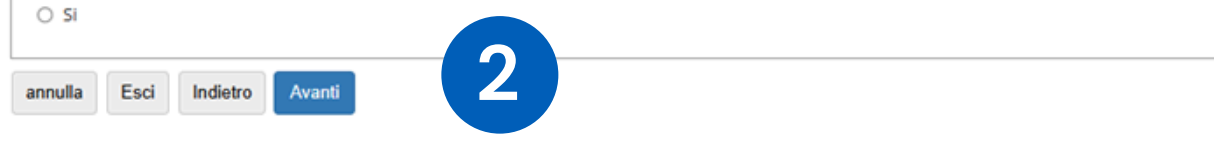

Servizi online

# Grazie!

formazione.scuola@unipr.it

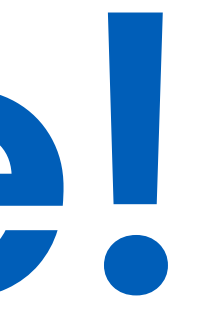